# iOS の新規設定方法

マニュアル内に「アカウント登録証記載の POP/SMTP サーバー」と記載がございますが、2020 年 12 月 23 日作成日以前 のアカウント登録証をお持ちの方はメールサポートページ記載のサーバー名を設定してください。

1. 設定画面

ホーム画面上から [設定]をタップします。

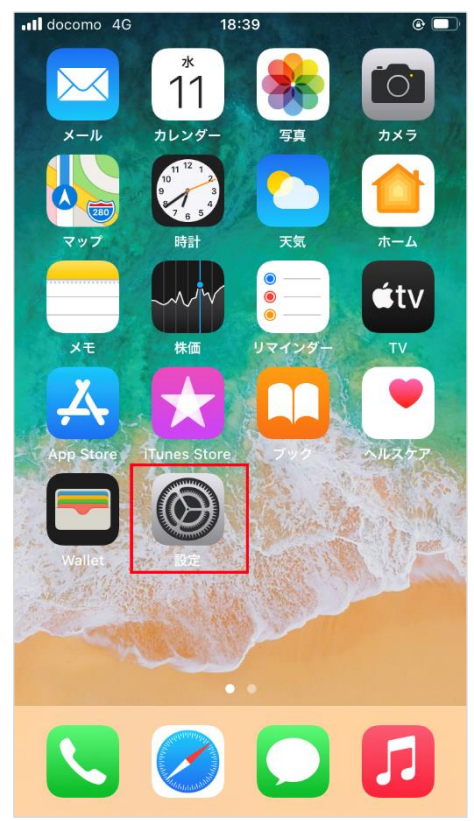

2. メール

[設定]の画面が表示されますので、[メール]をタップします。

| III doco | omo 4G 18:41     |   |
|----------|------------------|---|
|          | 設定               |   |
|          | ハッテリー            | / |
|          | プライバシー           | > |
|          |                  |   |
| Å        | App Store        | > |
|          | WalletとApple Pay | > |
|          |                  |   |
| P        | パスワード            | > |
|          | メール              | > |
|          | 連絡先              | > |
|          | カレンダー            | > |
|          | ×モ               | > |

[メール]の画面が表示されますので、[アカウント]をタップします。

| •II doc | omo 4G 18       | 41 | •          |
|---------|-----------------|----|------------|
| く 設知    | 定 <b>メ</b> ー    | -ル |            |
|         |                 |    |            |
| "×-,    | ル"にアクセスを許可      |    |            |
|         | Siriと検索         |    | >          |
|         | <b>通知</b><br>オフ |    | >          |
| ((†))   | モバイルデータ通        | 信  | $\bigcirc$ |
|         |                 |    |            |
| アカ      | ウント             |    | 2 >        |
|         |                 |    |            |
| メッセ     | zージリスト          |    |            |
| プレ      | ビュー             | 21 | T          |
| то/о    | CCラベルを表示        | C  |            |
| スワ      | イプオプション         |    | >          |

### 3. アカウントを追加

[アカウント]の画面が表示されますので、[アカウントを追加]をタップします。

| III docomo 4G                     | 18:41       | ۲    | · • |
|-----------------------------------|-------------|------|-----|
| <b>&lt;</b> メール                   | アカウント       |      |     |
|                                   |             |      |     |
| アカウント                             |             |      |     |
| <b>iCloud</b><br>iCloud Drive、連絡: | 先、カレンダーとその他 | 也8項目 | >   |
| メール                               |             |      | >   |
| アカウントを追                           | 加           |      | >   |
|                                   |             |      |     |
| データの取得方                           | 法           | プッシュ | >   |
|                                   |             |      |     |

[アカウントを追加]の画面が表示されますので、[その他]をタップします。

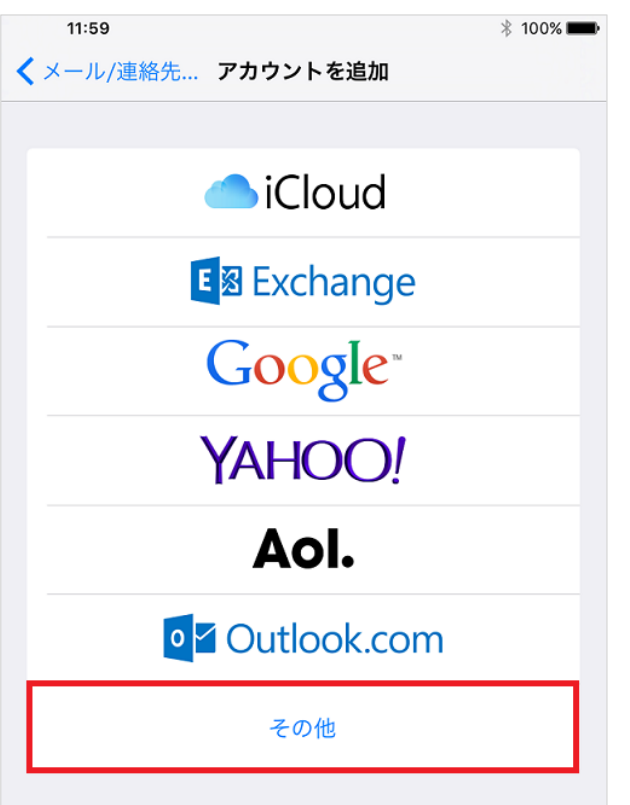

#### [メールアカウントを追加]をタップします。

| •••• docomo 4G 18:41 | e 🔳 |
|----------------------|-----|
| く 戻る アカウントを追加        |     |
| メール                  |     |
| メールアカウントを追加          | >   |
| 連絡先                  |     |
| LDAPアカウントを追加         | >   |
| CardDAVアカウントを追加      | >   |
| カレンダー                |     |
| CalDAVアカウントを追加       | >   |
| 照会するカレンダーを追加         | >   |
|                      |     |
|                      |     |
|                      |     |
|                      |     |

### 4. 新規アカウント

[新規アカウント]の画面が表示されますので、各項目を下記のように入力します。

入力が終わりましたら[次へ]をクリックします。

| キャンセル | 新規アカウント  | 次へ |
|-------|----------|----|
|       |          |    |
| 名前    | 任意の名前    |    |
| メール   | メールアドレス  |    |
| パスワード | メールパスワード |    |
| 説明    | 任意の説明    |    |
|       |          |    |

| 名前    | 任意の名前       |
|-------|-------------|
| メール   | お客様のメールアドレス |
| パスワード | メールパスワード    |
| 説明    | 任意の説明       |

[新規アカウント]の画面が表示されますので、各項目を下記のように入力し、入力が終わりましたら[保存]をクリックします。

| キャンセル    | 新規アカウント 保存 |  |  |
|----------|------------|--|--|
| MAP POP  |            |  |  |
|          |            |  |  |
| 名前       | 任意の名前      |  |  |
| メール      | メールアドレス    |  |  |
| 説明       | 任意の説明      |  |  |
| 受信メールサーバ | 5          |  |  |
| ホスト名     | POPサーバ名    |  |  |
| ユーザ名     | メールアドレス    |  |  |
| パスワード    | メールパスワード   |  |  |
| 送信メールサーバ |            |  |  |
| ホスト名     | SMTPサーバ名   |  |  |
| ユーザ名     | メールアドレス    |  |  |
| パスワード    | ードメールパスワード |  |  |

| IMAP/POP     |       | POP を選択します             |
|--------------|-------|------------------------|
| 受信メールサーバホスト名 |       | アカウント登録証記載の POP サーバー名  |
|              | ユーザ名  | お客様のメールアドレス            |
|              | パスワード | メールパスワード               |
| 送信メールサーバ     | ホスト名  | アカウント登録証記載の SMTP サーバー名 |
|              | ユーザ名  | お客様のメールアドレス            |
|              | パスワード | メールパスワード               |

## 5. 検証中

[検証中]の画面が表示されますので、そのままお待ちください。

| ※ 検証中 |             |                                                                                                    |
|-------|-------------|----------------------------------------------------------------------------------------------------|
|       | МАР         | РОР                                                                                                    |
| 名前    | 任意の名前       |                                                                                                    |
| メール   | 41.000      | and and a second second second second second second second second second second second second second second se |
| 説明    | The part of |                                                                                                    |

### 6. 完了

[アカウント]の画面が表示されます。

| III docomo 4G                      | 18:50        | ب ا   |
|------------------------------------|--------------|-------|
| <b>く</b> メール                       | アカウント        |       |
|                                    |              |       |
| アカウント                              |              |       |
| <b>iCloud</b><br>iCloud Drive、連絡先、 | カレンダーとその他8項目 |       |
| メール                                |              | >     |
| メール                                |              | >     |
| アカウントを追加                           |              | >     |
|                                    |              |       |
| データの取得方法                           | プ            | ッシュ > |

### 以上で設定は完了です。